## 1. Introduktion till Sketch Engine

**Sketch Engine är en onlinebaserad korpustjänst** som LNU har en betald licens för. Tjänsten erbjuder korpussamlingar på ett 90-tal språk där svenska och de flesta andra EU-språk ingår bland många andra.

Sketch Engine erbjuder standardiserade grundverktyg för sökningar och bearbetning i alla sina korpusresurser. Det går dessutom att ladda upp eget textmaterial för bearbetning med samma verktyg.

Länk till Sketch Engines hemsida: <u>https://www.sketchengine.eu/</u> Länk till Sketch Engines utbildningsmaterial: <u>https://www.sketchengine.eu/guide/</u>

Länkar till LNU:s utbildningspresentationer om korpusar och Sketch Engine:

- 1. Korpuslingvistik som idé och verktyg: <u>https://play.lnu.se/media/t/0\_879de9ls</u>
- 2. Sketch Engines funktioner och användning: <u>https://play.lnu.se/media/t/0\_l44juyir</u>
- 3. Att använda korpusar och Sketch Engine på olika sätt: https://play.lnu.se/media/t/0\_2wcozc01

## Kom igång med Sketch Engine:

**Börja med att logga in** på Sketch Engine med ditt LNU-konto. Det gör du genom knappen för "institutional login" (se bild 1). Sedan väljer du "Linnaeus University" i listan över lärosäten, antingen genom att söka fram eller scrolla i listan (se bild 2). Därefter följer du anvisningarna för att logga in med dina LNU-uppgifter som anställd eller student.

| E-mail<br>Password<br>LOG IN<br>Forgot password?<br>Need help logging in? |  |  |  |  |
|---------------------------------------------------------------------------|--|--|--|--|
| No account? Sign up<br>Or try open corpora.                               |  |  |  |  |

Bild 1: Sketch Engines login-sida

| Cannot find your institution?                                 | Linn       ©         Cannot find your institution? * • login for Norway • login for Croatia         Image: Linnaeus University<br>Linnéuniversitetet         Hólar University<br>Háskólinn á Hólum         Bifröst University<br>Háskólinn á Bítröst         Reykjavík University<br>Háskólinn á Bítröst | Cannot find your institution?                                                                                                    | og in via vour i                                             | institution |  |
|---------------------------------------------------------------|----------------------------------------------------------------------------------------------------|----------------------------------------------------------------------------------------------------|--------------------------------------------------------------|-------------|--|
| Linnaeus University     Linnéuniversity     Háskólinn á Hölum | Linnéunity vol institution     I ogin for kolvay e login for kolvay       Linnéuniversitetet     Hólar University       Háskólinn á Hólum     Bifröst University       Háskólinn á Bifröst     Reykjavík University       Háskólinn í Revkjavík     Heskólinn í Revkjavík                                | Linnaeus University       Hólar University       Háskólinn á Hólum       Bifröst University       Háskólinn fa Bifröst       Reykjavík University       Háskólinn fa Bifröst       University of Akureyri | inn                                                          |             |  |
| Hólar University<br>Háskólinn á Hólum<br>Bifröst Llaiversity  | Hólar University<br>Háskólinn á Hólum<br>Bifröst University<br>Háskólinn á Bifröst<br>Reykjavík University<br>Háskólinn (Bevkjavík                                                                                                    | Hólar University<br>Háskóllnn á Hólum<br>Bifröst University<br>Háskóllnn á Bifröst<br>Reykjavík University<br>Háskóllnn í Reykjavík<br>University of Akureyri<br>Háskóllnn á Akureyri                     | Linnéuniversitetet                                           |             |  |
|                                                               | Háskólim á Birtost<br>Reykjavík University<br>Háskólim (Revkiavík                                                                                                    | Háskólinn á Nkureyri<br>Háskólinn á Akureyri                                                                                                    | Hólar University<br>Háskólinn á Hólum<br>Bifröst Liniversity |             |  |

Bild 2: välj Linnéuniversitetet för login

När du har loggat in möts du av följande gränssnitt eller "dashboard" (se bild 3). Det är utgångspunkten för att välja en korpus att arbeta i och för att använda de olika verktyg som Sketch Engine erbjuder.

| <b>5</b>   | DASHBOARD Swedish Web 20                                             | 20 (svTenTen20) Q                                                                     | Get more space 🕀 🛛 😋                                       |
|------------|----------------------------------------------------------------------|---------------------------------------------------------------------------------------|------------------------------------------------------------|
|            | SWEDISH WEB 2020 (SVTENTEN20)                                        | CORPUS INFO MANAGE CORPUS                                                             | RECENTLY USED CORPORA                                      |
| 8          | O Word Sketch<br>Collocations and word combinations                  | <ul> <li>Word Sketch Difference</li> <li>Compare collocations of two words</li> </ul> | Nothing here                                               |
|            |                                                                      |                                                                                       |                                                            |
| $\odot$    | • <b>Thesaurus</b><br>Synonyms and similar words                     | Examples of use in context                                                            |                                                            |
| 0<br>0     |                                                                      | - Morelliet                                                                           |                                                            |
| •≡         | <ul> <li>Parallel Concordance</li> <li>Translation search</li> </ul> | Frequency list                                                                        |                                                            |
| ∃•≣<br>=•= | NE N-grams<br>Multiword expressions (MWEs)                           | SE Keywords<br>Terminology extraction                                                 | Learn Sketch Engine<br>Check our courses and learning resc |
| ‡≡         | Particular Diachronic analysis, neologisms                           | Text type analysis     Statistics of the whole corpus                                 | START LEARNING                                             |
| N≣<br>&≣   | A OneClick Dictionary<br>Automatic dictionary drafting               | Bilingual terms<br>Bilingual terminology extraction                                   |                                                            |
| التم       |                                                                      |                                                                                       | l                                                          |
|            | MY SEARCH HISTORY ANNOTATION                                         | S                                                                                     |                                                            |

Bild 3: Sketch Engines dashboard eller grundläggande gränssnitt

**Börja med att välja en korpus**. För övningarna här ska vi använda korpusen "Swedish Web 2020 (svTenTen20)" som är en stor samling olika texter på svenska, insamlad från Internet under 2020. Välj denna korpus genom att söka fram den i sökrutan högst upp på ditt dashboard (se bild 4). Därefter kan du använda korpusen för alla modulens övningar där vi lär känna Sketch Engines grundfunktioner.

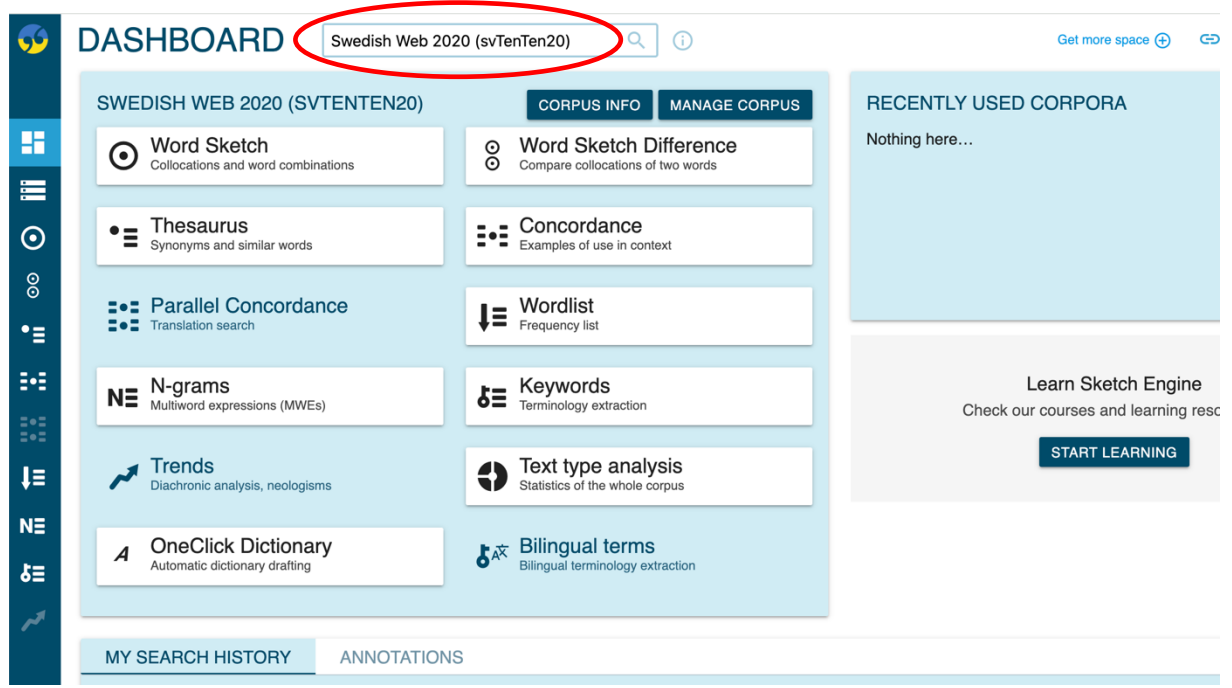

Bild 4: sökrutan för att välja korpus eller textsamling att arbeta med